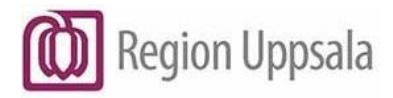

# **Cosmic eLearning Region Uppsala,** manual

### Innehåll

| Syfte                                | l |
|--------------------------------------|---|
| Inledning                            | I |
| Inloggning                           | 3 |
| Via regiondator                      | 3 |
| Via annan dator, till exempel hemma  | 3 |
| Hem – startsida för Cosmic eLearning | 1 |
| Kursbibliotek                        | 5 |
| Filter i Kursbibliotek               | 5 |
| Sök i Kursbibliotek                  | 7 |
| Starta en e-kurs                     | 3 |
| Pausa och återuppta en e-kurs 10     | ) |
| Avsluta en e-kurs1                   | I |
| Avregistrering från en e-kurs1       | I |
| Repetera en e-kurs1                  | I |
| Frågor1                              | I |
| Dokumenthistorik12                   | 2 |

# Syfte

Syftet med detta dokument är att beskriva de olika funktionerna i Cosmic eLearning samt hur man använder Cosmic eLearning.

# Inledning

Cosmic eLearning nås via webbadressen: Inloggning, (cambio.se).

#### **Cosmic eLearning Region Uppsala, manual** DocPlus-ID: DocPlusSTYR-31578 Version: 3

Handlingstyp: Instruktion/Rutin

| САМВІО 🧲 |                                                                     | Sverska (sv) 🛩 |
|----------|---------------------------------------------------------------------|----------------|
|          | CAMBIO                                                              |                |
|          | Logga in                                                            |                |
|          | Användarnamn (e-postadress)                                         |                |
|          | Lösenord                                                            |                |
|          | Kom ihåg användarnamn                                               |                |
|          | Logga in                                                            |                |
|          | Glömt användamamn eller lösenord?                                   |                |
|          | Derna webbplats använder kakor                                      |                |
|          | Om du tilhör någon av nedanstlende regioner klicka på aktuell Link. |                |
|          | Luppsala Jönköping                                                  |                |
|          | L Kronoberg                                                         |                |

Länk till Cosmic eLearning hittar du via Intranätet – It och teknik – It-system. Stjärnmarkera gärna sidan Cosmic eLearning för att spara en genväg under Mina favoriter.

Länk till Cosmic eLearning finns även på Intranätet respektive Samverkanswebben under COSMIC – elektronisk patientjournal – Utbildning. Spara gärna sidan som en favorit i din webbläsare.

Cosmic eLearning går att nå från vilken dator som helst, på jobbet eller hemma, via webbadressen ovan.

## Inloggning

### Via regiondator

Om du är inloggad på datorn med ditt personliga AD-konto (till exempel abc123) via webbadressen ovan alternativt via klick på en länk till Cosmic eLearning, ska du bara välja Uppsala. Några användaruppgifter/lösenord ska inte anges.

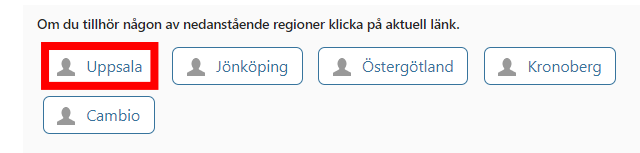

Om du är inloggad på datorn med en funktionsinloggning, måste du först logga in på datorn med ditt personliga AD-konto, för att sedan gå till webbsidan för Cosmic eLearning och där välja Uppsala.

#### Via annan dator, till exempel hemma

I din webbläsare, ange webbadressen: Inloggning, (cambio.se).

Välj Uppsala.

| Om du tillhör någor | av nedanstående regioner klicka på aktuell länk. |
|---------------------|--------------------------------------------------|
| 1 Uppsala           | Jönköping Stergötland Kronoberg                  |
| L Cambio            |                                                  |

Logga in med ditt organisationskonto, till exempel <u>abc123@lul.se</u>, och lösenordet du har till regiondatorn alternativt Programportalen.

## Hem – Startsida för Cosmic eLearning

Startsidan för Cosmic eLearning, Hem, presenteras efter inloggning.

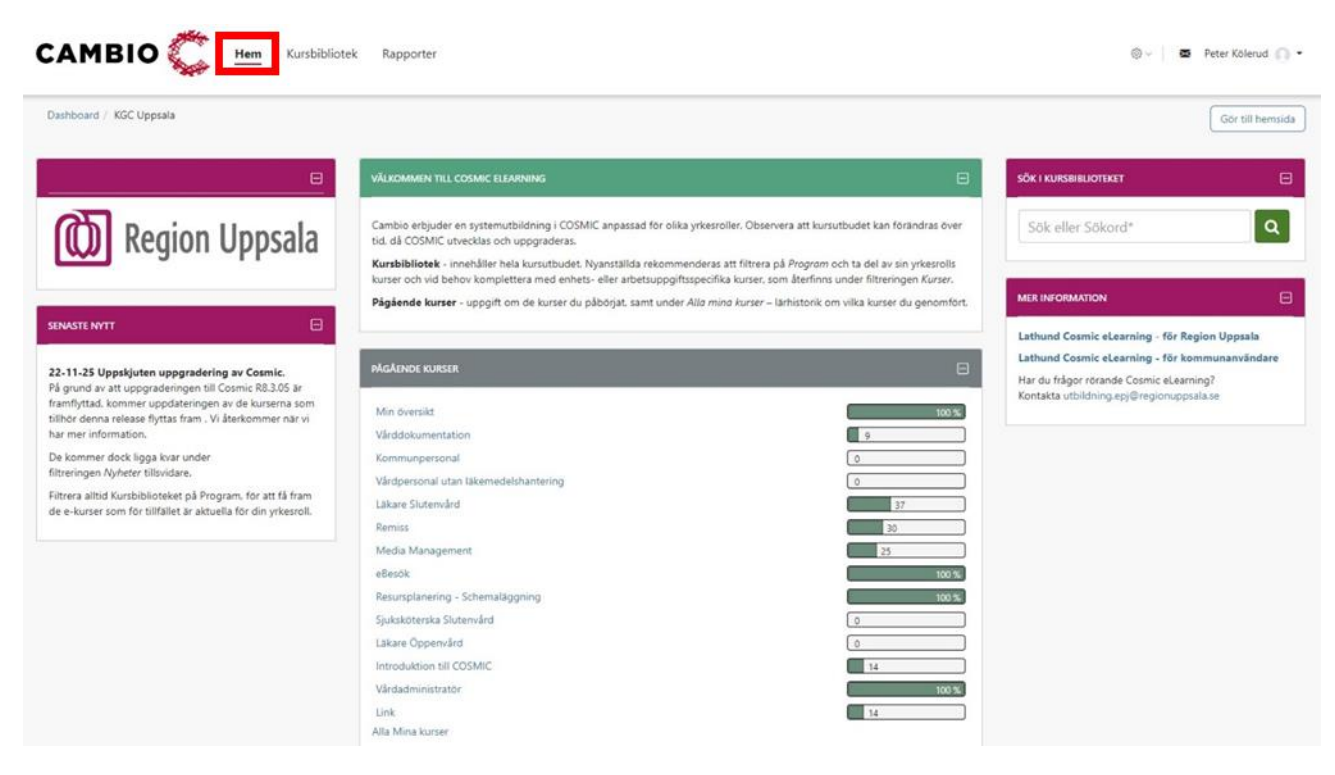

Under Hem hittar du:

- Välkommen till Cosmic eLearning Inledande information.
- Pågående kurser Genvägar till eventuella e-kurser som du påbörjat, men ännu inte genomfört i sin helhet. Genomförda e-kurser återfinns under Alla Mina kurser, längst ner under Pågående kurser.
- Senaste nytt Nyheter och information om förändringar, nya e-kurser med mera.
- Sök i kursbiblioteket Sökfunktion, se mer info nedan under rubriken Sök i kursbiblioteket.
- Mer information Genväg till denna lathund, samt kontaktuppgifter vid frågor om Cosmic eLearning.

## Kursbibliotek

I Kursbiblioteket hittar du hela utbudet av e-kurser och program.

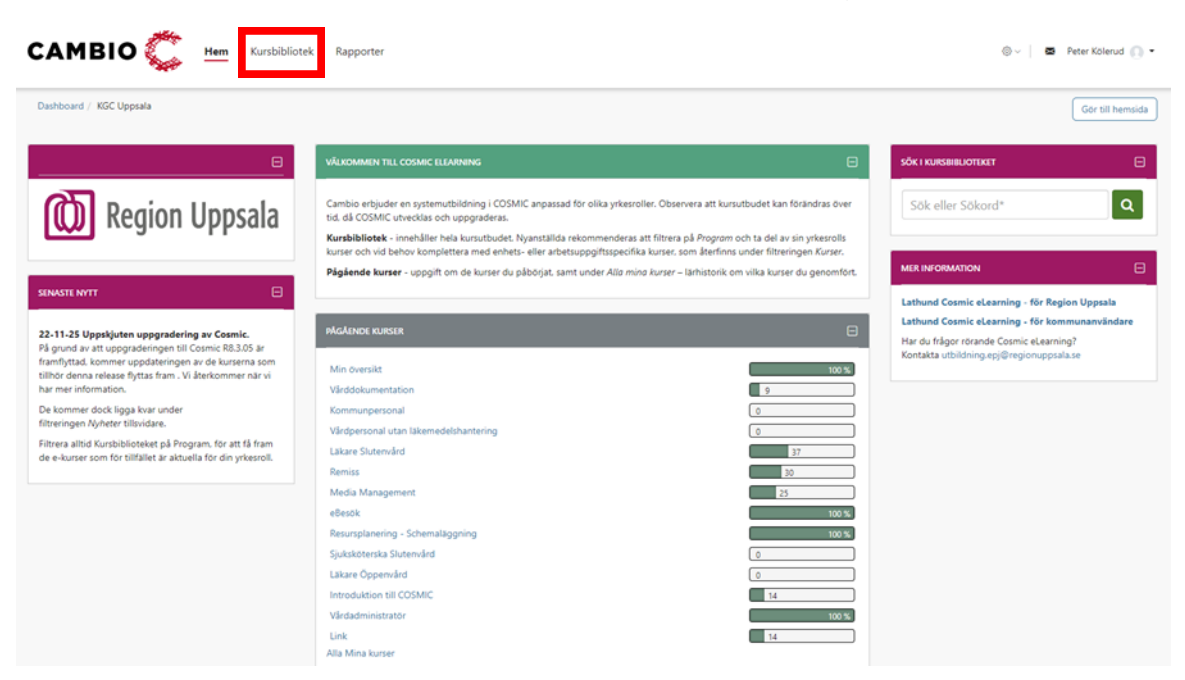

En e-kurs är en utbildning för en specifik modul/funktionalitet i Cosmic. Ett program är en samling e-kurser riktade till och rekommenderade för en specifik yrkesroll/grupp.

lkon för e-kurs

Ikon för Program

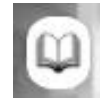

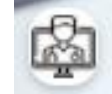

Observera att nya e-kurser kan tillkomma, samt att innehållet i befintliga e-kurser kan komma att uppdateras i samband med att Cosmic uppgraderas till en ny version. Nya e-kurser uppdaterade med nytt innehåll är markerade med New.

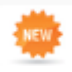

I en e-kurs med uppdaterat innehåll är respektive uppdaterad film markerad med [NY].

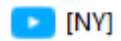

Om du tidigare genomfört en e-kurs som uppdaterats med nytt innehåll, återgår status för e-kursen från Genomförd till Pågående. Och de filmer som fått uppdaterat innehåll är inte längre i bockade.

#### Filter i Kursbibliotek

| FILTER                                                   |  |
|----------------------------------------------------------|--|
| KURSER                                                   |  |
| Kurser                                                   |  |
| CERTIFIERING/PROGRAM                                     |  |
| Certifiering                                             |  |
| Program                                                  |  |
|                                                          |  |
| NYHETER                                                  |  |
| NYHETER<br>Nyheter                                       |  |
| NYHETER<br>Nyheter<br>YTTERLIGARE MATERIAL               |  |
| NYHETER<br>Nyheter<br>YTTERLIGARE MATERIAL<br>Webinarier |  |

Kursbiblioteket kan filtreras på:

- Nyheter Visar nya e-kurser uppdaterade inför kommande uppgradering av Cosmic.
- Kurser Visar alla för tillfället tillgängliga e-kurser.
- Certifiering Används inte inom Region Uppsala.
- Program Paket med e-kurser och filmer för olika yrkesroller. Nyanställda rekommenderas ta del av programmet för sin yrkesroll.
- Webbinarier Används inte inom Region Uppsala.
- Övningsuppgifter Används inte inom Region Uppsala.

### Sök i Kursbibliotek

| САМВІО 簴 🛛                                                                                                    | lem Kursbibliotek Rapporter       |                                      |                                     |                           | 🕲 - 📔 🗷 Jenny Huhta 🕥 🕶                               |
|----------------------------------------------------------------------------------------------------|-----------------------------------|--------------------------------------|-------------------------------------|---------------------------|-------------------------------------------------------|
| Katalog                                                                                                    |                                   |                                      |                                     |                           | Gör till hemsida                                      |
|                                                                                                    |                                   |                                      |                                     | Sök                       | Q                                                     |
| FILTER<br>Nyheter<br>KURSER<br>Kurser<br>PROGRAM/ CERTIFIERING<br>Certifiering<br>Program<br>YTTERLIGARE MATERIAL<br>Webinarier<br>Öwningsuppgifter | 48 poster CDS - Stroke Prevention | Analysyta                            | Användargränssnitt                  | ©<br>Beställning och svar | Sortera via Alfabetiski V II II<br>Direktori<br>Birth |
|                                                                                                    | ©<br>eBesik RB.3.03               | C<br>Enhetsöversikt - Akutmottagning | ©<br>Enhelsöversikt - Várdavdelning | ePED                      | Insight 3.2                                           |

Via Sök i Kursbiblioteket kan du i fritext söka på:

- Namn på e-kurs.
- Modulnamn i Cosmic, till exempel Resursplanering eller Remiss.
- Funktion i Cosmic, till exempel Boka tid eller Skriva recept.

## Starta en e-kurs

Alla användare har tillgång till alla e-kurser i Kursbiblioteket. Starta önskad e-kurs genom att klicka på den.

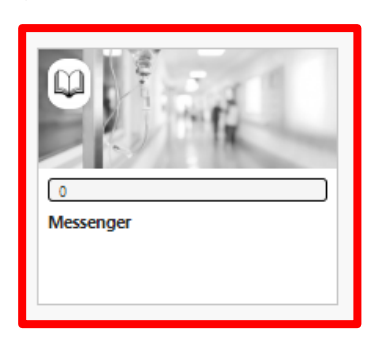

Klicka därefter på Gå till kurs alternativt Visa.

| Messenger                                                                                                    | ×            | c |
|----------------------------------------------------------------------------------------------------|--------------|---|
| Du kan registrera dig på denna kurs                                                                                                    | Gå till kurs |   |
| Kursen ger dig en introduktion till Messenger. Du får lära dig hur du hanterar din inkorg, hur du sköckar meddelanden och hur du tar hand om inkommande Messenger - Demo all meddelanden. Du lär dig dessutom vilka egna inställningar du kan göra för att anpassa din inkorg. |              |   |
|                                                                                                    |              | Ŧ |

En del e-kurser inleds med en Introduktion eller en klickbar Översikt.

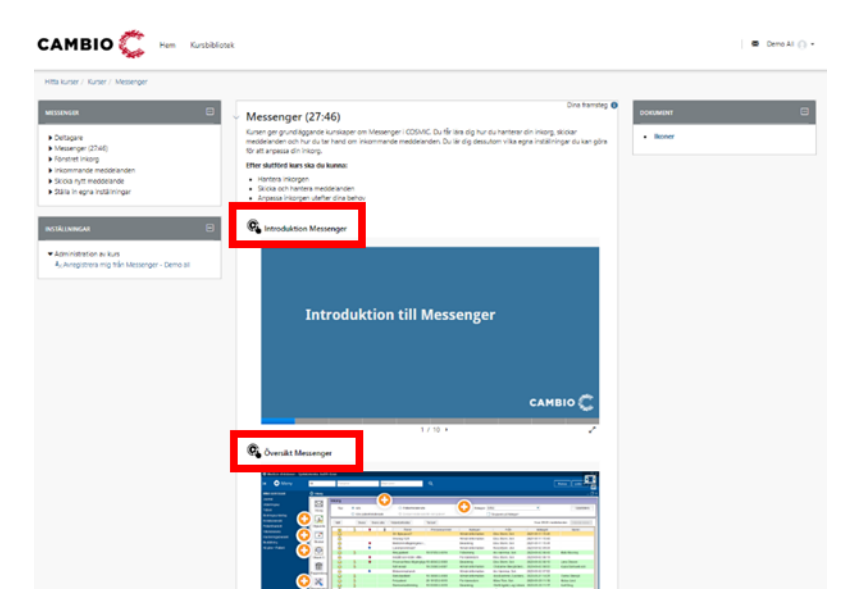

Alla e-kurser består av ett antal filmer sorterade utifrån rekommenderad ordning i olika kapitel.

Klicka på första filmen för att starta den.

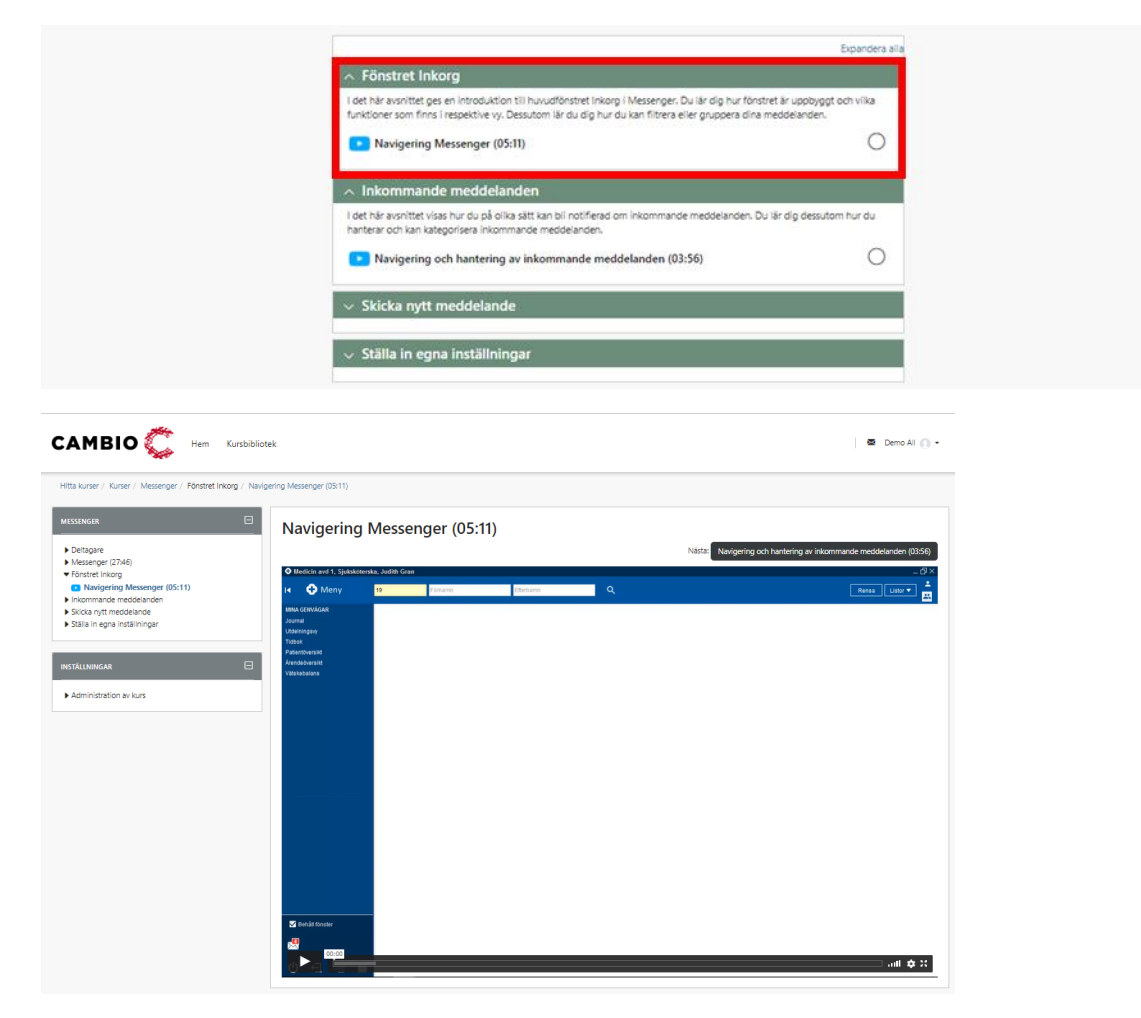

När du tagit del av en film, klick på Nästa för att gå vidare till nästa film i e-kursen.

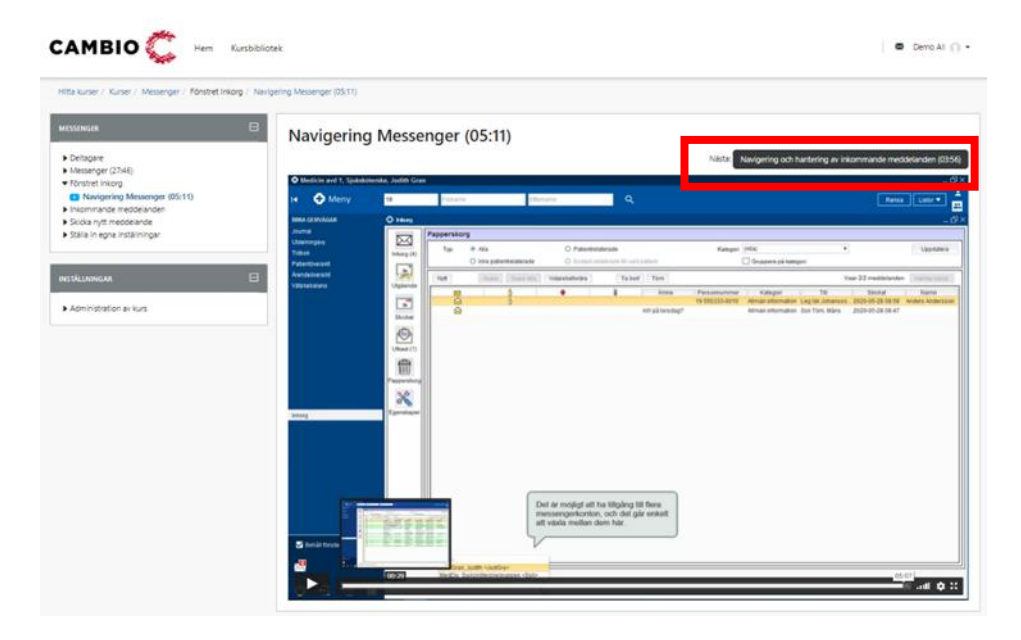

**Cosmic eLearning Region Uppsala, manual** DocPlus-ID: DocPlusSTYR-31578 Version: 3 Handlingstyp: Instruktion/Rutin

#### Film kan också väljas här:

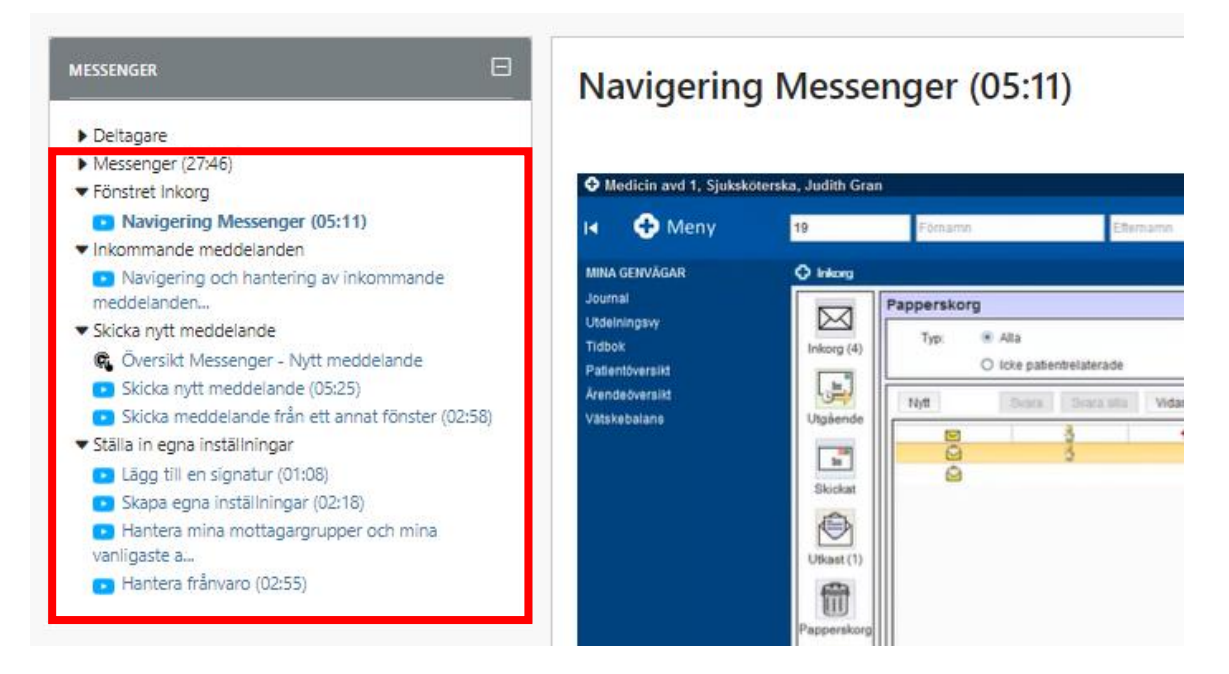

Respektive film som du tar del av, får en bock och dina framsteg i påbörjade e-kurser visas under Pågående kurser på första sidan Hem.

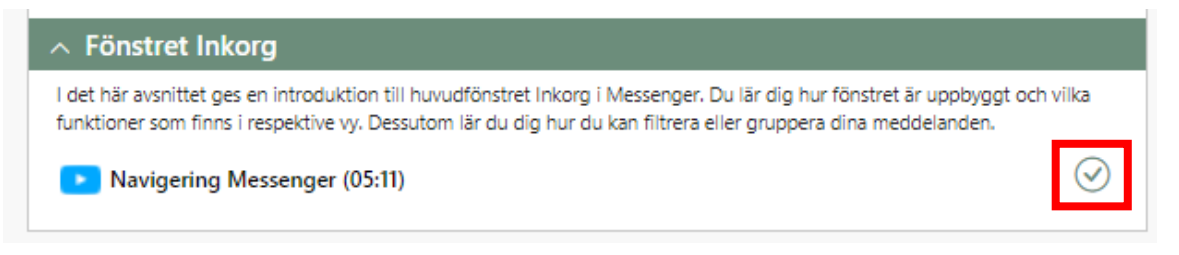

#### Pausa och återuppta en e-kurs

Du kan alltid påbörja en e-kurs och återuppta den vid ett senare tillfälle. Dina framsteg i e-kurserna sparas allt eftersom. Under Pågående kurser visas hur långt du kommit (i procent) i en e-kurs.

| PÅGÅENDE KURSER                         | Θ  |
|-----------------------------------------|----|
| C Läkemedel - Innehåll och funktion     | 19 |
| Läkemedel - Ordination och förskrivning | 5  |
| 💮 Messenger                             | 12 |
| Alla Mina kurser                        |    |

### Avsluta en e-kurs

När du tagit del av alla filmer i en e-kurs får den status Genomförd och försvinner från Pågående kurser på första sidan Hem. Genomförda e-kurser återfinns i stället under Alla Mina kurser.

| PÅGÅENDE KURSER                         | Θ  |
|-----------------------------------------|----|
| Läkemedel - Innehåll och funktion       | 19 |
| Läkemedel - Ordination och förskrivning | 5  |
| Alla Mina kurser                        |    |

#### Avregistrering från en e-kurs

Om du av misstag registrerat dig på en eller flera e-kurser, kan du avregistrera dig från dessa på respektive e-kurs startsida.

| INSTÄLLNINGAR                                                                        | Ξ |          |        |
|--------------------------------------------------------------------------------------|---|----------|--------|
| ▼ Administration av kurs<br><sup>4</sup> ×Avregistrera mig från Messenger - Demo all |   |          |        |
| Bekräfta                                                                             |   |          |        |
| Vill du verkligen avregistrera dig från kursen "Messenger"?                          |   | Fortsätt | Avbryt |

Aktuell e-kurs försvinner då från ditt Pågående kurser.

#### Repetera en e-kurs

Du kan vid behov alltid repetera hela eller delar av e-kurser. Klicka bara på önskad ekurs för att starta den.

# Frågor

För mer information se Intranätet alternativt Samverkanswebben: COSMIC – elektronisk patientjournal – Utbildning.

Alternativt kontakta EPJ via e-postadress: epj-support@regionuppsala.se.

#### **Cosmic eLearning Region Uppsala, manual** DocPlus-ID: DocPlusSTYR-31578 Version: 3 Handlingstyp: Instruktion/Rutin

## Dokumenthistorik

Författare: Jenny Huhta, Peter Kölerud Datum: 2025-01-08 Tillgänglighetsanpassad 2023-04-04 Nytt dokument.